# Konfiguration der SmartPort-Eigenschaften für Managed Switches der Serie 300

#### Ziel

In diesem Artikel wird erläutert, wie die Smartport-Eigenschaften für Managed Switches der Serie 300 konfiguriert werden. Die Smartport-Funktion ist eine einfache Möglichkeit, Konfigurationsmakros für andere verbundene Geräte freizugeben. Ein SmartPort-Makro ist ein Skript von Befehlen, die auf einer Schnittstelle konfiguriert sind, um eine bestimmte Einstellung anzuwenden. Smartport-Makros können entweder statisch oder automatisch auf Schnittstellen angewendet werden. Auto Smartport wartet, bis ein Gerät an eine Schnittstelle angeschlossen ist, bevor ein Makro angewendet wird.

## Anwendbare Geräte

- ·SG300-10PP · SG300-10MPP · SG300-28PP-R SG300-28SFP-R SF302-08MPP · SF302-08PP · SF300-24PP-R
- · SF300-24PP-R · SF300-48PP-R

### Softwareversion

·1.4.0.00p3 [SG300-28SFP-R]

· 6.2.10.18 [Alle anderen zutreffenden Geräte]

### Konfiguration der SmartPort-Eigenschaften

Schritt 1: Melden Sie sich beim Webkonfigurationsprogramm an, und wählen Sie **Smartport** > **Eigenschaften aus**. Die Seite *Eigenschaften* wird geöffnet:

#### Properties

Telephony OUI is currently disabled. Auto Smartport and Telephony OUI are mutually exclusive.

| Administrative Auto Smartport:          | <ul> <li>Disable</li> <li>Enable</li> <li>Enable by Auto Voice VLAN</li> </ul>                                                        | Operational Auto Smartport: | Disabled |
|-----------------------------------------|----------------------------------------------------------------------------------------------------|-----------------------------|----------|
| Auto Smartport Device Detection Method: | CDP                                                                                                    | Operational CDP Status:     | Enabled  |
|                                         | ✓ LLDP                                                                                                    | Operational LLDP Status:    | Enabled  |
| Auto Smartport Device Detection:        | <ul> <li>Host</li> <li>IP Phone</li> <li>IP Phone + Desktop</li> <li>Switch</li> <li>Router</li> <li>Wireless Access Point</li> </ul> |                             |          |
| Apply Cancel                            |                                                                                                    |                             |          |

Schritt 2: Klicken Sie im Feld Administrative Auto Smartport (Verwaltung, Auto Smartport) auf eines der verfügbaren Optionsfelder, um Smartport zu konfigurieren:

·Disable (Deaktivieren) - Deaktiviert Smartport auf dem Switch.

·Aktivieren - Aktiviert die Smartport-Funktion manuell.

·Aktivieren durch Auto Voice VLAN - Smartport-Funktionen gelten nur, wenn ein Auto Voice VLAN konfiguriert ist. Dies ist die Standardkonfiguration.

**Hinweis**: Weitere Informationen zur Konfiguration des Auto Voice VLAN finden Sie im Artikel *Voice VLAN Configuration auf den Managed Switches der Serie 300.* 

Schritt 3: Aktivieren Sie im Feld Auto Smartport Device Detection Method (Methode zur Erkennung von Auto Smartport-Geräten) die verfügbaren Kontrollkästchen, um ein Gerät im Netzwerk zu erkennen:

·CDP - Das Cisco Discovery Protocol (CDP) ist ein proprietäres Datenverbindungsprotokoll von Cisco, mit dem Informationen über direkt verbundene Cisco Geräte ausgetauscht werden können.

·LLDP - Link Layer Discovery Protocol (LLDP) ist ein herstellerneutrales Protokoll, das von Netzwerkgeräten verwendet wird, um ihre Identität benachbarten Geräten anzuzeigen.

**Hinweis**: Weitere Informationen zu CDP und LLDP finden Sie in den Artikeln *Cisco Discovery Protocol (CDP) Properties on 300 Series Manages Switches* and *Link Layer Discovery Protocol Properties Configuration on 300 Series Managed Switches*.

Schritt 4: Aktivieren Sie im Feld Auto Smartport Device Detection (Auto Smartport-Geräteerkennung) die Kontrollkästchen für den Gerätetyp, dem Auto Smartport den Schnittstellen Makros zuweist. Folgende Optionen stehen zur Verfügung:

·Host - jeder Benutzer-PC oder -Laptop mit LLDP-Funktion.

·IP-Telefon - CDP- oder LLDP-fähiges IP-Telefon.

·IP-Telefon + Desktop - IP-Telefon oder Soft IP-Telefon auf dem Desktop installiert.

·Switch - CDP- oder LLDP-fähige Switches.

·Router - Layer-3-Gerät mit aktiviertem CDP oder LLDP.

 $\cdot Wireless$  Access Point - Wireless Access Points der Layer 2 oder 3 mit CDP- oder LLDP-Funktion.

Schritt 5: Klicken Sie auf **Apply**, um die Konfiguration zu speichern.